## Getting Started With T3 Games

May, 2022 (version 1)

#### WELCOME

Are you a good tactile reader? Find out with T3 Games, a set of 40 puzzles and mazes that will test your skills as you move through Beginner, Intermediate, Expert and Genius levels. To play, you will answer spoken questions about each tactile graphic by pressing certain parts to score points. Try to get a perfect score! It's easy at first, but quickly gets quite difficult. Tactile reading is a learnable skill, and T3 Games is designed to help you learn while having fun.

FIRST...

• Plug in the tablet to wall power, and connect to the internet via network cable or Wi-Fi. Wait until you

hear, "T3, Place a Sheet to Start", it takes about two minutes.

- Remove a sheet from the T3 Games binder and place it on the tablet. Line up the three pins on the left side of the tablet with the three holes on the sheet.
- T3 will announce the theme of the game or puzzle you just placed, for example, "Bicycles," and you will be given a chance to explore and learn about the tactile diagram before starting the game.
- You can explore the map in silence with both hands. When you want a description, lift your other fingers slightly so that only your pointing finger is still touching the thing you want to know about. You will hear its name spoken aloud.
- When you are done exploring and are ready to start the game, swipe right and listen to the instructions to answer the first question.
- When you have answered all the questions, you will hear your score for that Game. Then, you can remove that sheet and place the next one on the T3 Tablet.

3

MAIN MENU

Swipe up or down to move through a list of options. As you do, you will hear each option spoken aloud. When you hear the option you want, swipe right to select it, then follow the spoken instructions.

# TROUBLESHOOTING

What to do if:

- You hear "Sheet not recognized" or "Downloading sheet contents" indefinitely: Remove sheet from tablet then replace it. If the error persists, check your internet connection.
- Tablet is not responding to touches: Power cycle by either holding down the power button on the bottom of the tablet or disconnecting and reconnecting the power cord.
- TalkBack screen reader required/no longer required: Turn TalkBack on/off by connecting a USB keyboard and using the shortcut ALT + CTRL + Z.

### UPDATES

To find your current version of the T3 app: use the Main Menu and select Version. You may download the latest version from the Google Play Store. To do so, you must first exit the T3 app using the Main Menu. Search for Touch Graphics, T3, then click Update.

### TECH SUPPORT

Please contact us if you have any questions or need help.

- phone: +1-800-884-2440 (toll free in the United States)
- email: support@touchgraphics.com
- web: touchgraphics.com

#### CREDITS

T3 Games was created by Touch Graphics with support from National Institute for Disability, Independent Living and Rehabilitation Research, Administration for Community Life, US Department of Health and Human Services.

Copyright 2022 by Touch Graphics Inc